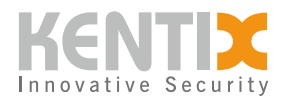

# **KentixONE - Erste Schritte**

## Kurzvorstellung

Die KentixONE-Software läuft entweder auf dem SiteManager als Hardware-Appliance, auf der sie bereits vorinstalliert ist, oder virtualisiert als Docker-Container auf Ihren eigenen Servern. Für Projekte mit bis zu 500 vernetzten Geräten empfehlen wir die Hardware-Appliance SiteManager zur einfachen Integration. Der Docker-Container ist ideal für große Enterprise-Anwendungen.

Die KentixONE-Softwareumgebung basiert auf den fortschrittlichsten Web-Technologien und bietet eine hochmoderne, leicht verständliche grafische Benutzeroberfläche im Webbrowser. Um die Benutzung so einfach und intuitiv wie möglich zu gestalten, gibt es verschiedene Ebenen, wie die "EasyView"-Ansicht. Mit dieser Ansicht erfassen Sie auf einen Blick den kompletten Systemstatus. Zentrales Element ist der Kentix-Daumen. Er zeigt an, ob Ihr Gebäude, Ihre Infrastruktur oder Ihre Anlage gesichert ist. Ist eine Handlung notwendig, leitet Sie KentixONE direkt zur "DetailView"-Ansicht weiter, um mehr zu den Alarm- oder Warnzuständen zu erfahren. In der "DetailView"-Ansicht wird die Struktur Ihres Projektes mit Gebäuden, Etagen, Räumen oder Funktionen exakt abgebildet. Mithilfe umfangreicher Filter- und intelligenter Suchfunktionen gelangen Sie direkt zur benötigten Information. Die KentixONE-Oberfläche ist sowohl Konfigurations- als auch Bedienoberfläche.

## Die wichtigsten Funktionen von KentixONE im Überblick:

### Funktion

- Smartes Web-Dashboard
- Smartphone-App (iOS, Android)
- E-Mail Push SMS
- Autom. Softwaredeployment
- Autom. Backups
- Mandantenfähig

### Integration

- LDAP und Active Directory
- REST-API basierend auf JSON
- WEB-Hooks (JSON, XML CSV)
- SNMP V2/3 mit Standard MIB
- Modbus TCP/RTU
- Alarmsynchrone Videobilder

### Sicherheit

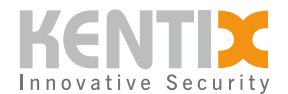

- Eigene SSL/TLS Zertifikate
- Eigene REST-API Schlüssel
- AES128/256 Verschlüsselung
- Regelmäßige Sicherheitsupdates
- Sabotageüberwachung
- IEEE802.1.X Authentifizierung

Hier finden sie eine ausführliche Funktionsübersicht von KentixONE.

## Kompatibilität

KentixONE wird auf allen Kentix Produkten mit Firmware ab Version 08.x.x ausgeliefert.

## Update existierender Geräte

Für das Update bereits verwendeter Produkte finden sie alle nötigen Downloads im Kentix-Shop.

Produkte mit einer Firmware Version 5 oder niedriger können nicht für Kentix ONE verwendet werden.

Vor dem Update muss die Kompatibilität der Geräte geprüft werden. Nur Produkte ab einem bestimmten Produktionsdatum sind Updatefähig.

Auf den Aufklebern auf den Geräten oder im Web-Interface ist das Jahr und der Monat der Produktion vermerkt.

Das Herstellungsdatum kann auch mithilfe der Seriennummer bestimmt werden. Eine Seriennummer besteht aus mehreren Elementen und ist wie im folgenden Beispiel aufgebaut:

12**ab**4567**xy**890

Die Stellen a und b stehen für das Produktionsjahr, wobei die Zahlen gedreht werden. Beispiel:

**a**=1, **b**=2 12 gedreht ergibt 21 Dieses Gerät stammt aus dem Jahr 2021.

Die Stellen **x** und **y** enthalten den Monat der Herstellung. Beispiel: x=1, y=0Ergibt 10, gedreht= 01. Dieses Gerät wurde also im Januar des Jahres 2021 produziert.

Nicht mit Kentix ONE kompatibel sind Geräte mit folgenden Produktionsdaten:

Access Manager KXP-16-LAN: älter 07/18

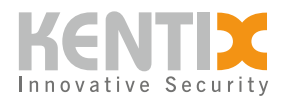

### Multisensoren KMS-LAN: älter 01/18 KMS-LAN-RF: älter 01/18 Alarm Manager Basic und Pro KAM: älter 01/18 Andere Keypad KKPT-Touch: Wird in Kentix ONE nicht mehr unterstützt

## Schnellstart

Für den Betrieb von KentixONE empfiehlt sich die Verwendung eines der folgenden Geräte als Main-Controller:

| BILD              | ТҮР                                          | ART          |
|-------------------|----------------------------------------------|--------------|
|                   | SiteManager (Appliance)<br><u>DATENBLATT</u> | KSM-DR-1     |
| docker KENTIX ONE | Docker Container (Virtualisiert)             | KSM-DOCKER-1 |

## Erstinbetriebnahme mit dem SiteManager

Führen sie die folgenden Schritte aus, wenn die Struktur des Netzwerkes und die IP-Adressen der Main- und Satelliten-Geräte in der Installation bekannt sind. Nachträgliche Änderungen der IP-Adressen erfordern zusätzlichen manuellen Aufwand.

Wir empfehlen, alle Geräte zunächst wie in der Installation benötigt zu konfigurieren und zu testen, bevor sie in der produktiven Umgebung installiert werden.

### Der Einrichtungsassistent

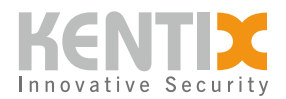

| KENTIX ONE                                                                                                    | Welcome                                                                                                    |
|----------------------------------------------------------------------------------------------------|----------------------------------------------------------------------------------------------------|
| English 🗘                                                                                                    |                                                                                                    |
| D                                                                                                    | o you know?                                                                                                    |
| KEN                                                                                                    | TIX ONE GO                                                                                                    |
| Extend KentixONE with additional s<br>perfectly protected and can rely or<br>KentixONE-GO includes direct online<br>to secure remote access and compr<br>E-MAIL to our outstanding | services: You have full control from anywhere via app, remain<br>a professional and fast technical support in case of problems.<br>A software updates and extended technical support in addition<br>rehensive control via app. This gives you prioritized access via<br>g support team, with telephone callback if required. |
|                                                                                                    | KentixONE-GO                                                                                                    |
| Be                                                                                                    | fore you start!                                                                                                    |
| Before you start with the configu<br>updates are available. Always perf                                                                                                    | ration of your system, check after the login whether newer<br>orm updates for all connected Kentix devices in the network.                                                                                                    |
| The updates are available for dow<br>KentixONE-GO license key, activat                                                                                                    | vnload free of charge via your Kentix account. If you have a e it first, the latest updates are then directly available online.                                                                                                    |
|                                                                                                    | DOWNLOADS                                                                                                    |
| Step 1 of 4                                                                                                    | Next                                                                                                    |
| Startseite                                                                                                    |                                                                                                    |

Wenn gewünscht, aktivieren Sie hier KentixONE GO und laden neue Firmware Updates herunter. Diese Schritte können sie auch später durchführen. Mit "Weiter" starten Sie die Einrichtung des Systems.

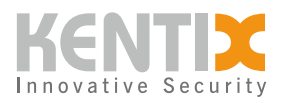

| <b>KENTIX</b>  ONE |                                                                    | General settings |
|--------------------|--------------------------------------------------------------------|------------------|
|                    | Language<br>English 🗘                                              |                  |
|                    | Select the language for your system here. Timezone Europe/Berlin   |                  |
|                    | Select the time zone for your system here. Temperature C – Celsius |                  |
|                    | Select the temperature for your system here.                       |                  |
| Step 2 of 4        |                                                                    | Previous Next    |

Grundeinstellungen

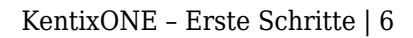

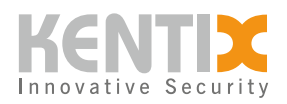

| <b>KENTIX</b> ONE |                                                      | Network settings |
|-------------------|------------------------------------------------------|------------------|
|                   | • DHCP O Manually                                    |                  |
|                   | IP Address                                           |                  |
|                   | 192.168.178.105                                      |                  |
|                   | Subnet Mask                                          |                  |
|                   | 255.255.255.0                                        |                  |
|                   | Gateway                                              |                  |
|                   | 192.168.178.1                                        |                  |
|                   | <ul> <li>Use static IP Adress as fallback</li> </ul> |                  |
|                   | IP Address*                                          |                  |
|                   | 192.168.100.222                                      |                  |
|                   | The IP-Address the device should have                |                  |
|                   | Subnet Mask*                                         |                  |
|                   | 255.255.255.0                                        |                  |
|                   | The Netmask for the device                           |                  |
|                   | DNS Server 1*                                        |                  |
|                   | 192.168.178.1                                        |                  |
|                   | DNS-Server Address 1                                 |                  |
|                   | DNS Server 2                                         |                  |
|                   | 192.168.100.1                                        |                  |
|                   | DNS-Server Address 2                                 |                  |
|                   |                                                      |                  |
|                   |                                                      |                  |

Step 3 of 4

Previous Next

Netzwerkeinstellungen

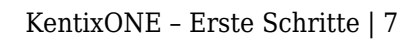

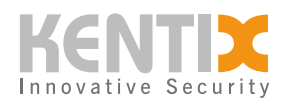

| KENTIX ONE  |                                     | Add admin         |
|-------------|-------------------------------------|-------------------|
|             | Full name*                          |                   |
|             | The full name of the user           |                   |
|             | User name*                          |                   |
|             | The username of the user            |                   |
|             | Password*                           |                   |
|             |                                     |                   |
|             | The password of the user            |                   |
|             | Confirm Password*                   |                   |
|             | Enter the password again to confirm |                   |
|             | Email                               |                   |
|             | The email address of the user       |                   |
|             |                                     |                   |
| Step 4 of 4 |                                     | Previous Complete |

Administratorkonto erstellen

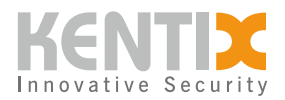

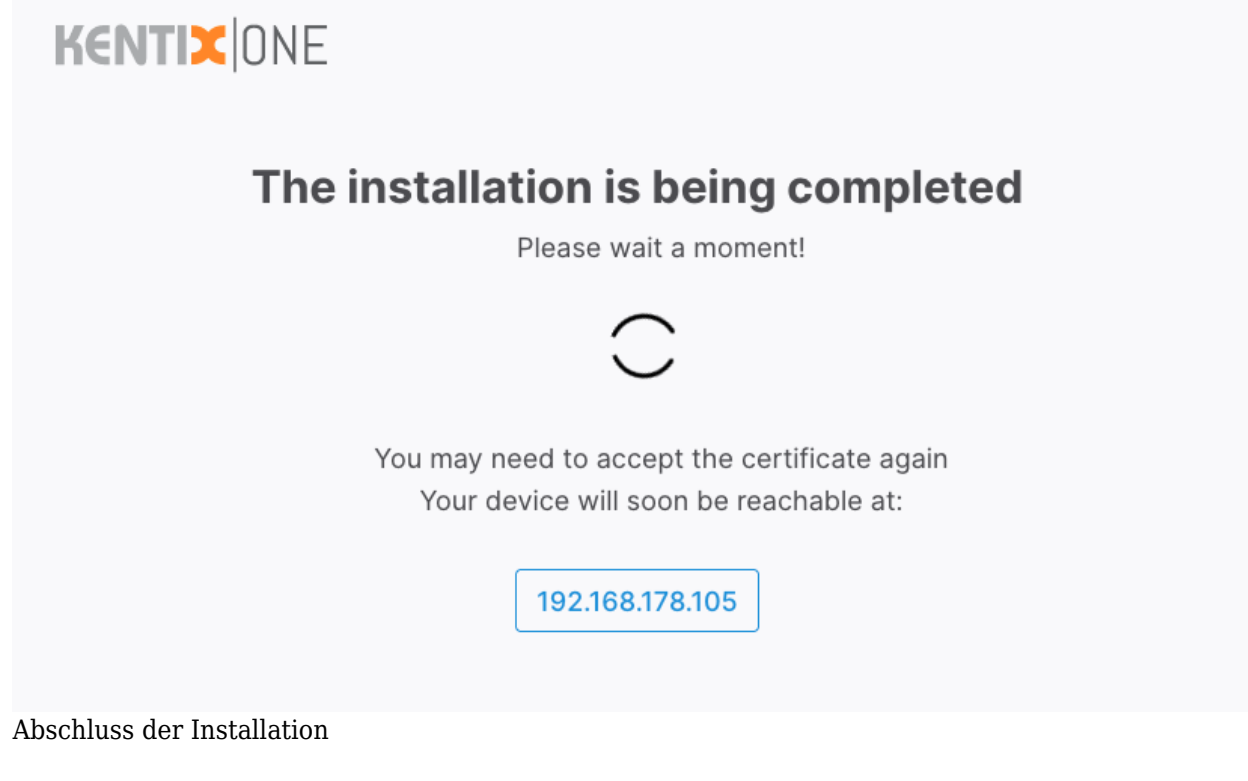

Wenn alle Einstellungen gespeichert sind uns das System bereit ist, erhalten sie einen Anmeldedialog. Hiermit ist die grundsätzliche Installation abgeschlossen.

| Sign in |
|---------|
|         |

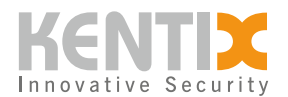

| KENTIX ONE      |   |                    | Kentix AlarmManager | 🛛 🛛 0 🕕 0 🕕 🔺 | () Fr. 10. February, 10:51 |               | 0 |
|-----------------|---|--------------------|---------------------|---------------|----------------------------|---------------|---|
| ② DASHBOARD     | > |                    |                     |               |                            |               |   |
| ACCOUNT MANAGER |   | Systemstatus       | к                   | ey Figures    |                            | Events        |   |
| ₽ SMARTACCESS   |   |                    |                     |               |                            |               |   |
|                 |   | 0                  |                     |               |                            |               |   |
| I SMARTPDU      |   | _/5                |                     |               |                            |               |   |
|                 |   | , 3                |                     |               |                            |               |   |
| © System        |   |                    |                     |               |                            |               |   |
|                 |   |                    |                     |               |                            |               |   |
|                 |   | 😢 0 🚯 0 🕕 0        |                     |               |                            |               |   |
|                 |   |                    |                     |               |                            | No event data |   |
|                 |   |                    |                     |               |                            |               |   |
|                 |   |                    |                     |               |                            |               |   |
|                 |   | Most Recent Alarms |                     |               | Nothing to quit            |               |   |
|                 |   |                    |                     |               |                            |               |   |
|                 |   |                    | No pending a        | larms         |                            |               |   |
|                 |   |                    | the period of a     |               |                            |               |   |
|                 |   |                    |                     |               |                            |               |   |
| KentixONE 8.1.0 | K |                    |                     |               |                            |               |   |

Nach dem Anmelden erhalten Sie das KentixONE Dashboard.

## Ein weiteres Gerät als Satelliten hinzufügen

Hier wird als Beispiel ein <u>MultiSensor-LAN mit PoE</u> hinzugefügt. Das Gerät wurde vorab manuell auf die Firmware Version 8.01.x aktualisiert und in werksstellige Einstellungen gesetzt. Es ist im Netzwerk eingebunden und die IP-Adresse wurde wie die des AlarmManagers mittels IP-Scanner Software ermittelt.

Rufen sie das Web-Interface des Satelliten auf. Auch hier erschient der Assistent für KentixONE.

Die ersten Schritte sind mit der für den AlarmManager identisch. In Schritt 4 Wählen sie "Satellite". Geben sie die IP-Adresse des "Main" Gerätes im Feld "Main-Adresse" ein. Der Kommunikationsschlüssel bleibt im Beispiel leer.

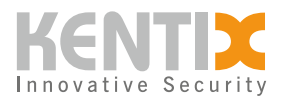

| KENTIX ONE                                                                       | Operati         | eration mode                                                                           |             |      |  |  |
|----------------------------------------------------------------------------------|-----------------|----------------------------------------------------------------------------------------|-------------|------|--|--|
| Please choose your operating mode                                                | e:              |                                                                                        |             |      |  |  |
|                                                                                  |                 | [                                                                                      |             |      |  |  |
| Main                                                                             | 0               | Satellite                                                                              | (           | •    |  |  |
| Main device with full functionality. Can learn satellites and receive their data |                 | Satellite with limited functionality.<br>Synchronizes and exchanges data with<br>Main. |             |      |  |  |
|                                                                                  |                 |                                                                                        |             |      |  |  |
| Main address:                                                                    |                 |                                                                                        |             |      |  |  |
|                                                                                  |                 |                                                                                        |             |      |  |  |
| Please enter the address of the main device:                                     |                 |                                                                                        |             |      |  |  |
|                                                                                  |                 |                                                                                        |             |      |  |  |
| Communication key:                                                               |                 |                                                                                        |             |      |  |  |
|                                                                                  |                 |                                                                                        |             |      |  |  |
| This key is used to encrypt communication between wire                           | ed Kentix devic | es (LAN/Ethernet) and must be entered equally on all d                                 | evices in c | rder |  |  |
|                                                                                  |                 |                                                                                        |             |      |  |  |
|                                                                                  |                 |                                                                                        |             |      |  |  |
|                                                                                  |                 |                                                                                        |             |      |  |  |

Auswahl Betriebsmodus, Main-Daten

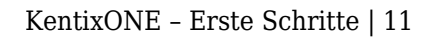

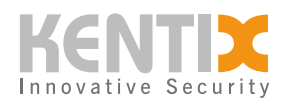

| <b>KENTIX</b>  ONE |                                      | Add admin         |
|--------------------|--------------------------------------|-------------------|
|                    | Full name*                           |                   |
|                    | The full name of the user User name* |                   |
|                    | The username of the user Password*   |                   |
|                    | The password of the user             |                   |
|                    | Confirm Password*                    |                   |
|                    | Email                                |                   |
|                    | The email address of the user        |                   |
| Step 4 of 4        |                                      | Previous Complete |

Lokalen Admin erstellen

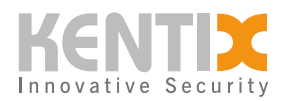

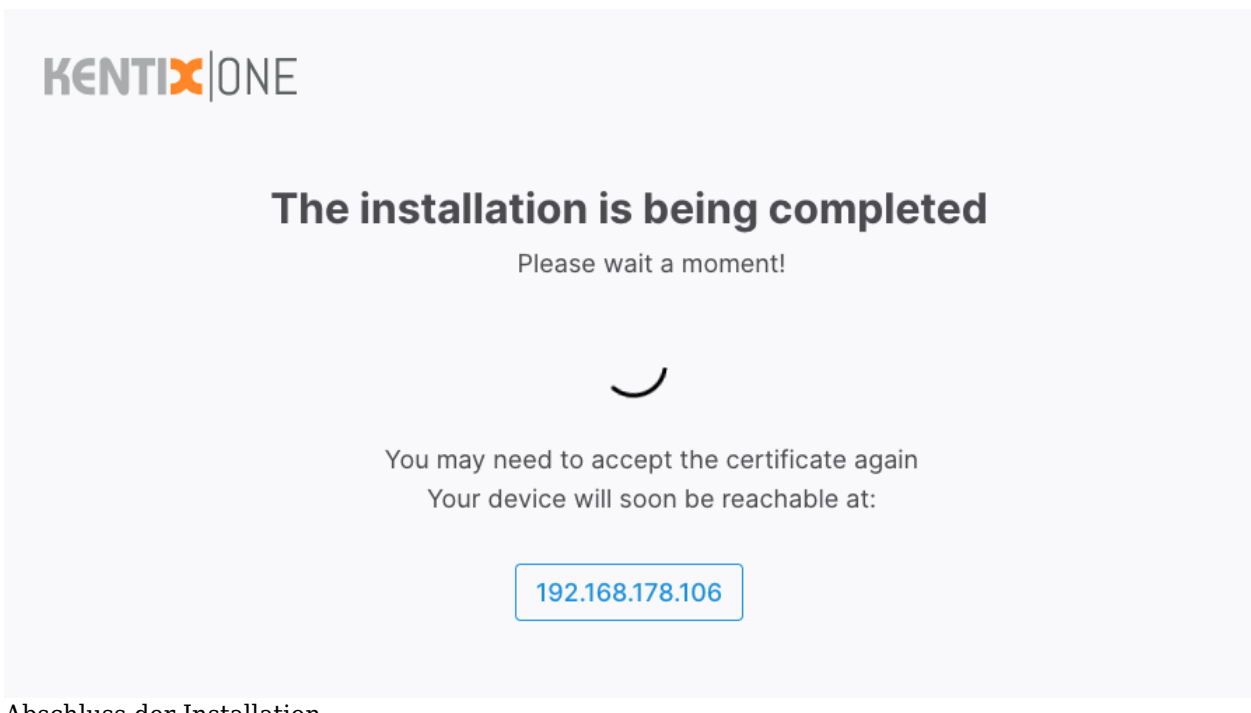

Abschluss der Installation

Wieder am Manager anmelden. In der Detailansicht "Gerät Hinzufügen" wählen.

| KE | NTIX ONE       |     | Kentix AlarmManager | 803000                    | <b>•</b> • | G 🛛 🕙 Fr. 10. February, 11:20 | 6          | 0          |
|----|----------------|-----|---------------------|---------------------------|------------|-------------------------------|------------|------------|
| 0  | DASHBOARD      |     | What ar             | e you looking for?        |            |                               | <b>—</b>   | Add Device |
| 2  | Easy View      |     |                     |                           |            |                               |            |            |
|    | Detail View    |     |                     | :=                        |            |                               |            |            |
| P  | Event Logbook  |     |                     | ŵ :                       |            |                               |            |            |
|    | Access Logbook |     |                     |                           |            |                               |            |            |
|    | Group          |     |                     | $\bigtriangledown \equiv$ |            |                               |            |            |
|    | <b>e</b>       | × 0 | 0                   | 0 0                       |            |                               |            |            |
| 행  | $\odot$        |     |                     | ¢3 :                      |            |                               |            |            |
| 愈  |                |     |                     |                           |            | A                             | The second | KAS        |

Gerät Hinzufügen

Den Typ des gewünschten Gerätes auswählen (hier: Multisensor (LAN))

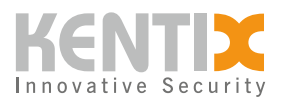

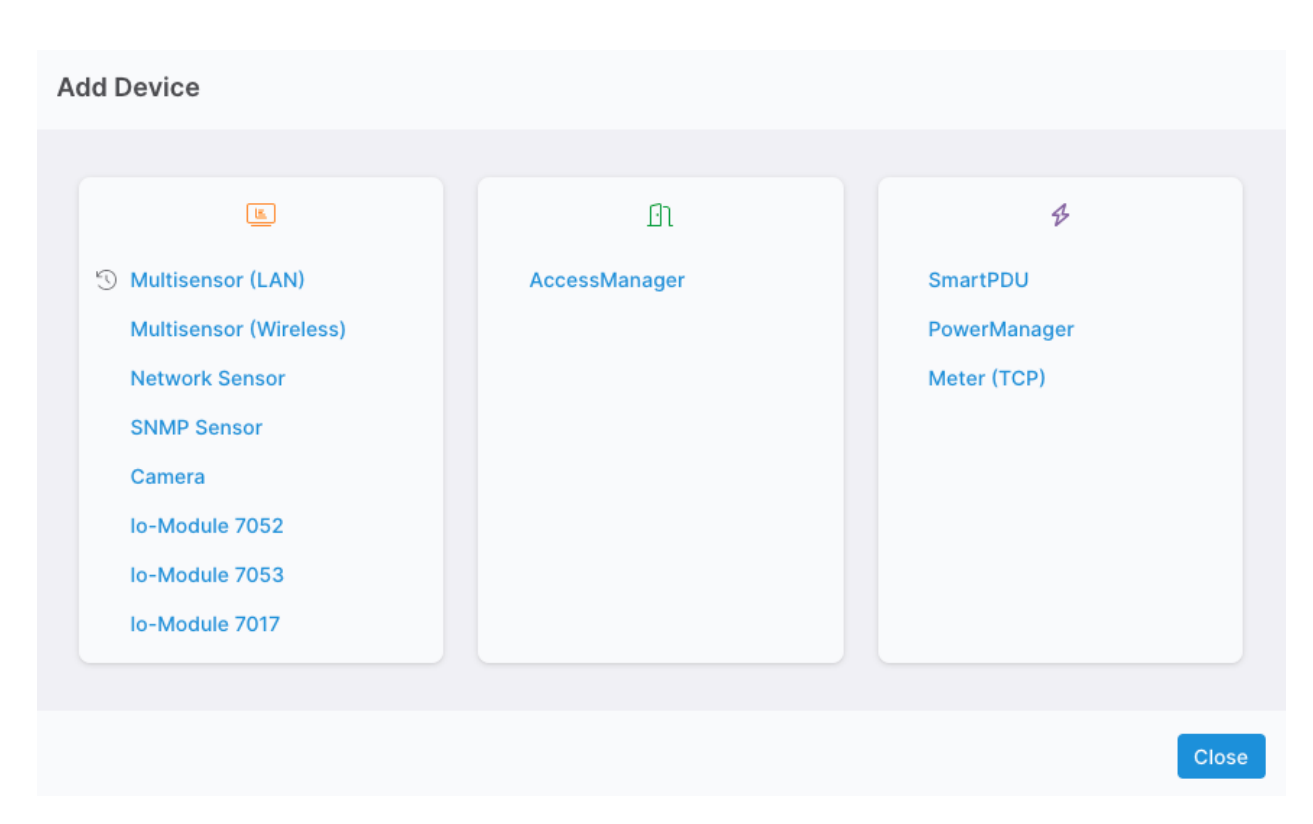

Einlerndialog. Die IP-Adresse des Satelliten eingeben.

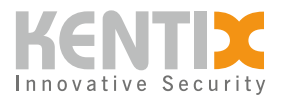

## **Teachin MultiSensor**

Host

Kentix AlarmManager

The device will be assigned to this host.

0

#### Alarmgroup

| Group | \$ |
|-------|----|
|       |    |

Assign this device to an alarmgroup.

#### **IP-Address**

IPv4-Address of the Multisensor.

### Name

Name of the Multisensor.

|                                           | Cancel | Add |
|-------------------------------------------|--------|-----|
| Teach-in Dialog                           |        |     |
| Der Status des Einlernens wird angezeigt. |        |     |

## **Teachin Status**

MULTISENSOR-LAN: Teachin in progress

|   |   |  |  |  |  |  |    | _ |  |
|---|---|--|--|--|--|--|----|---|--|
|   |   |  |  |  |  |  | ОК |   |  |
|   |   |  |  |  |  |  |    |   |  |
| - | _ |  |  |  |  |  |    |   |  |

#### Status des Teach-in

Nach Abschluss steht der Satellit als Ressource im Manager zur Verfügung. Alle Sensorwerte werden nun an den Manager geleitet und hier verwaltet.

© Kentix GmbH. This file was automatically generated on 2025-07-25 05:24:38. Please visit <u>docs.kentix.com</u> for the latest documentation.

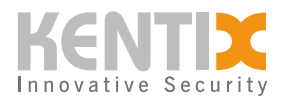

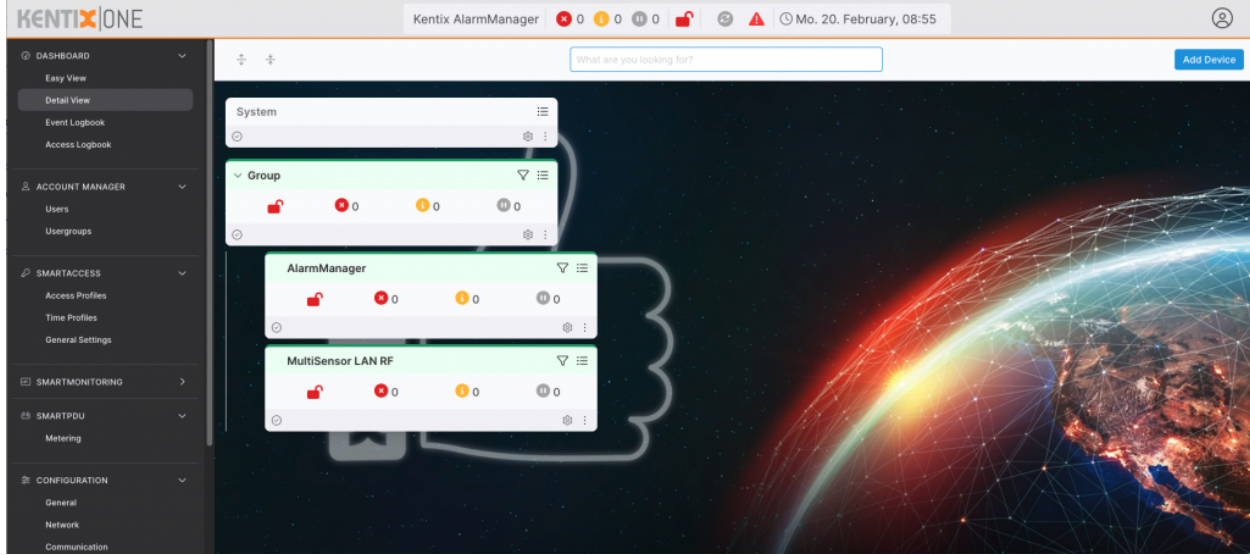

Satelliten in der Detailansicht